Порядок выполнения действий при выписке пациента:

- 1. Создание записи Стационар 23 Выписной эпикриз
- 2. Освобождение койки в записи Стационар 23 Выписной эпикриз (п.3) в текущей инструкции
- 3. Создание записи Выписка Выписка из стационарной карты (027/у)
- 4. Формирование итогов госпитализации для печати статкарты, создав запись Стационар 27 Итоги госпитализации

## Итоги госпитализации

## НИ В КОЕМ СЛУЧАЕ НЕ УДАЛЯЙТЕ ИТОГИ ГОСПИТАЛИЗАЦИИ. ЕСЛИ НЕОБХОДИМО ВНЕСТИ ИЗМЕНЕНИЯ, ИЗУЧИТЕ РАЗДЕЛ «ИЗМЕНЕНИЕ ДАННЫХ В СТАТ. КАРТЕ» ТЕКУЩЕЙ ИНСТРУКЦИИ

Если итоги госпитализации были сформированы раньше освобождения койки, то вы не сможете закрыть госпитализацию. Будьте внимательны!

1. В электронной медицинской карте пациента создайте запись «Итоги госпитализации»

| 🔨 Новая запись в з | лектронной карте пациента                                                                                                    | × |  |  |
|--------------------|----------------------------------------------------------------------------------------------------|---|--|--|
| Параметры записи   |                                                                                                    |   |  |  |
| Филиал:            |                                                                                                    |   |  |  |
| Врач:              | Administrator8                                                                                                    |   |  |  |
| Отделение:         | Администрация ЛПУ 🗸 администратор                                                                                                    |   |  |  |
| Пациент:           | АНУФРИЕВ 🗸 Николай Павлович                                                                                                    |   |  |  |
| Дата:              | 23.03.2022 10:36                                                                                                    |   |  |  |
| Тип записи:        | Стационар 28 - Динамические показатели<br>Стационар 04 - Движение пациента<br>ВРТ - Былисной эпикрия<br>Областичка воб Софольствии и соруг                                                                                                    |   |  |  |
|                    | Сращение лио - очрожителие пасора сунвах услуг<br>Стационар 27 - Иголи госпитализации<br>Лист ожидания 02 - Перенос даты госпитализации<br>Осмотр - Ревматолог<br>Выписка - Выписка из стационарной карты (027/у)<br>Осмотр - Хирург<br>Станионар 14. Постоков следании |   |  |  |
| Этап лечения:      | не выбран 🗸 📋 🍡 🗸                                                                                                    |   |  |  |
| По направлению     | В рамках события Текущая койка Карты                                                                                                    |   |  |  |
| Событие            | оказать закрытые события                                                                                                    |   |  |  |
| -                  |                                                                                                    |   |  |  |
|                    | <u>О</u> К О <u>т</u> мена                                                                                                    |   |  |  |

2. Нажмите кнопку «Собрать статистические данные» - данные из прошлых записей подтянутся автоматически

| СТАТКАРТА ВЫБЫВШ                                                                                                    | ЕГО ИЗ СТАЦИОНАРА                                                      |
|----------------------------------------------------------------------------------------------------|------------------------------------------------------------------------|
| пись создана в рамках случая обращения. Госпитализация / Р<br>спе проверки и корректировки данных необходимо подтвер | евматологическое отделение 16.03.2022 ИБ ЛПУ_К322/22<br>«дение записи. |
| sare преверка а коррентареека саптых песекесаже посттер.                                                             |                                                                        |

3. В нижнем левом углу перейдите во вкладку «Статкарта пп. 22-31»

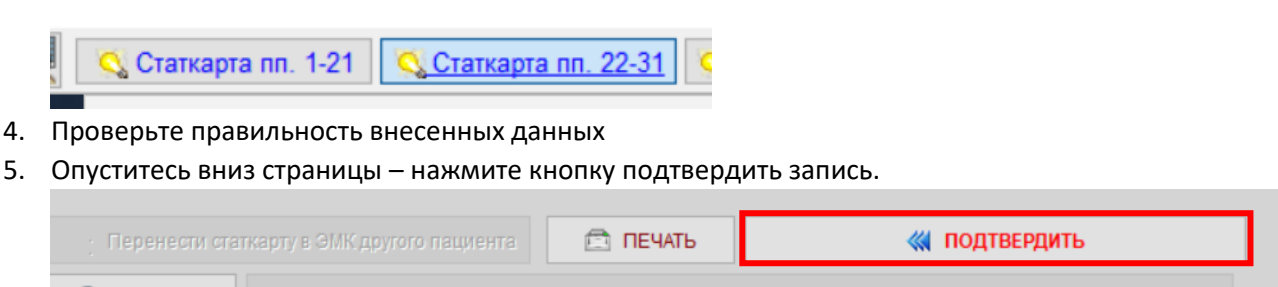

6. Распечатайте статистическую карту пациента.

## Изменение данных в стат. Карте

1. Если вы хотите внести какие-либо изменения (например, диагноз или добавили операцию), необходимо **предварительно перед внесением изменений** отменить подтверждение, нажав на кнопку **ИЗМЕНИТЬ ДАННЫЕ** внизу формы

| Перенести статкарту в ЭМК другого пациен                                                   | га 🖻 ПЕЧАТЬ                                                                |                            | ИТЬ ДАННЫЕ               |  |  |  |
|--------------------------------------------------------------------------------------------|----------------------------------------------------------------------------|----------------------------|--------------------------|--|--|--|
| Эпикризы                                                                                   | Начать ввод следую                                                         | щей статкарты (F12)        |                          |  |  |  |
|                                                                                            |                                                                            |                            |                          |  |  |  |
| 🔇 Статкарта пп. 1-21 🔇 Статкарта пп.                                                       | 22-31 🔇 Статкарта (дополн                                                  | .) 🔍 Движение              | 🔇 Статкарта (финанс      |  |  |  |
| 2. Перейдите в раздел Статкарта пп. 1-21 и нажмите Сбросить изменения данных               |                                                                            |                            |                          |  |  |  |
| статистиком в правом верхнем углу формы                                                    |                                                                            |                            |                          |  |  |  |
| . CTATI                                                                                    | КАРТА ВЫБЫВШЕГО ИЗ СТАЦ                                                    |                            |                          |  |  |  |
| запись созоана в рамках случая обращения. Го<br>После проверки и корректировки данных необ | литализация / Аоминистрация<br>іходимо подтверждение записи                | ТЛПТУ 01.04.2022 ИВ ЛПТУ_К | 070/22                   |  |  |  |
| Собрать статистические данные                                                              |                                                                            | ≪ Сбросить изменения д     | анных статистиком        |  |  |  |
| Тип стационара: 🧹 Круглосуточный                                                           | Вид медицинской помощ                                                      | и: 3 🗸 Специализиров       | анная, в том числе в     |  |  |  |
| История болезни VE: ЛПУ К575/22                                                            | Вид оплать                                                                 | и: 1 🗸 омс                 |                          |  |  |  |
|                                                                                            |                                                                            |                            |                          |  |  |  |
| . Адмі                                                                                     | ИНИСТРАТИВНЫЕ ДАННЫЕ П                                                     | АЦИЕНТА                    | ,                        |  |  |  |
| при неоохооимост                                                                           | и, оанные сперует изменять н                                               | а титульном листе ЭМК      |                          |  |  |  |
| Код пациента.     23530     2 Пол:     Усистий                                             | 2. Фамилия и.О ПАЦ                                                         | 1004                       |                          |  |  |  |
|                                                                                            | <ul> <li>4. дата рождения. 22.00</li> <li>орт гражданина России</li> </ul> | .1004<br>.0004             | 17 Homen 123456          |  |  |  |
|                                                                                            | орттражданина госсии                                                       | Серия                      |                          |  |  |  |
|                                                                                            |                                                                            |                            | ¥                        |  |  |  |
| 7. Код террит. проживания:                                                                 |                                                                            | Житель го                  | рода/села: города 🗸 🗸    |  |  |  |
| 8. Страховой полис: серия:                                                                 | номер: 7777777777777777777                                                 | Статус: НЕ ОПРЕДЕЛЕН       |                          |  |  |  |
| Кем выдан: Филиал АО "М                                                                    | АКС-М" в г.Томске Код терр. стра                                           | ахования: 70 💸 ТОМСКА      | Я ОБЛАСТЬ                |  |  |  |
| 10. Социальный статус: 5 🗢 рабо                                                            | гает                                                                       |                            |                          |  |  |  |
| 11. Категория льготности:                                                                  |                                                                            |                            |                          |  |  |  |
|                                                                                            | ДАННЫЕ ПРИЕМНОГО ОТДЕ.                                                     | ЛЕНИЯ                      |                          |  |  |  |
| 12. Кем направлен: ЛПУ Поликлиника                                                         | 1 ✓ ОГАУЗ "Поликлиника №1                                                  | <b>I</b> "                 |                          |  |  |  |
| дополнительно ОГАУЗ "Полик                                                                 | линика №1"                                                                 | № напр.: 111               | Дата: 04.05.21           |  |  |  |
|                                                                                            |                                                                            | Самостоятельно №           | изралзні (финансь) Измеі |  |  |  |
|                                                                                            |                                                                            |                            |                          |  |  |  |

## статистические данные

| . СТАТКАРТА ВЫБЫВШЕГО ИЗ СТАЦИОНАРА .                 |  |  |  |  |  |
|-------------------------------------------------------|--|--|--|--|--|
| гическое отделение 16.03.2022 ИБ ЛПУ_К322/22<br>ииси. |  |  |  |  |  |
| Сбросить изменения данных статистиком                 |  |  |  |  |  |
|                                                       |  |  |  |  |  |